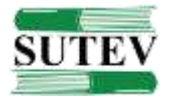

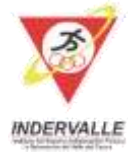

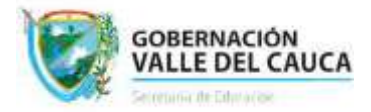

## **INSTRUCTIVO DE INSCRIPCIÓN JUEGOS VIRTUALES DEL MAGISTERIO 2020-2021**

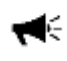

Señor aspirante, para realizar su inscripción le recomendamos utilizar el navegador Google Chrome.

- 1. Antes de hacer su registro en la inscripción, recuerde que debe tener una cuenta GMAIL.
- Al ingresar al link le pedirá iniciar sesión en su cuenta, si no tiene uno debe dar clic en 'Crear Cuenta'.
- **3.** Las fechas establecidas para su proceso de inscripción son hasta el 29 de julio del 2021 y para subir los videos hasta el 04 de agosto 2021.
- 4. En el formulario encontrará 17 preguntas que debe responder con sus datos completos.
- 5. Solo podrá escoger UNA disciplina. Este lo llevará a una sección dónde encontrará una descripción de la disciplina a la cual se inscribió.
- 6. Antes de registrar sus respuestas, confirme que los datos suministrados son reales y están correctos.
- 7. Por último, debe dar clic en 'Enviar'
- 8. Al correo registrado por Usted en el formulario, llegará el reglamento de la disciplina a la que usted se inscribió y un nuevo enlace donde usted debe cargar su video, recuerde que:
  - 8.1 El video debe estar previamente cargado en el sitio web YouTube.
  - **8.2** El video debe aparecer como 'público' para que al momento de visualizarlo no haya ninguna restricción.
  - 8.3 El video debe grabarse en sentido horizontal.
  - **8.4** El video debe grabarse en un fondo claro.

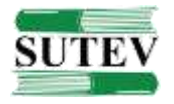

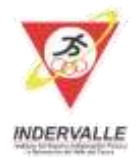

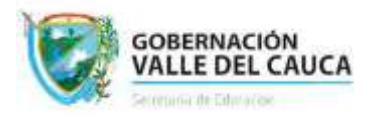

- **8.5** No debe grabarse a contraluz, es decir, la luz tiene que estar en frente y no detrás de usted.
- **8.6** Los videos de **acuerdo con la disciplina**, deben durar entre 45 y 60 segundos cada uno.
- **9.** Recuerde que solo podrá registrarse una vez en una de las disciplinas, en caso de que lo haga dos veces se tomará únicamente su primer registro.
- **10.** Para poder hacer la inscripción de clic en el siguiente enlace: <u>https://forms.gle/8tecwb8DAQ6GrkEGA</u>.